Gymnasiemässan-Registrera användare Gå till sidahttps://www.gymnasiema ssan.nu/account/register

Skriv ditt namn och efternamn.

Skriv din önskade emailaddress.

## GYMN<sup>▲</sup>SIE MÄSS▼N23

### Skapa konto

Fyll i dina uppgifter nedan för skapa ett konto för gymnasiemässan.

| Firstname | Lastname |
|-----------|----------|
| Test      | Test     |
| Email     |          |
|           |          |

Genom att skapa ett konto samtycker du till hanteringen av personuppgifter enligt vår dataskyddspolicy

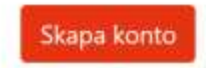

Efter du registrerat din epost kommer du till denna sida.

Här kan du dubbelkolla att du skrev din epost korrekt. (missade bokstäver, felstavning etc).

Om du fått ett mail, gå till sida 4 för mer instruktioner.

Om det är så att du inte fick ett email, klicka på länken och följ instruktionerna.

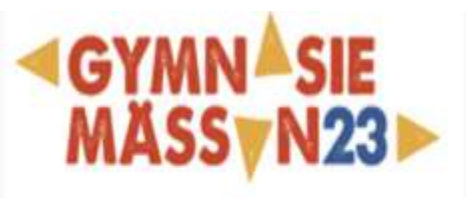

# Tack för att du skapade ett konto

Instruktioner för hur du aktiverar ditt konto har skickats till din e-post: **Contraction of Second Second**. Glöm inte att kontrollera din skräppostmapp om du inte har fått ett mail.

Fick du inte mejlet? Klicka på denna länk för att få ett nytt mail för att återställa ditt lösenord.

### Efter du registrerat din email får du ett automatiskt svars-mail.

0

Läs igenom.

Efter du läst igenom, tryck på "skapa ett lösenord".

#### Overblig <no-reply@overblig.com> Ter: You Tue 2023-11-14 08:56 Välkommen till Gymnasiemässan 21-23 november 2023 Nu är du registrerad till Sveriges största gymnasiemässa! Vi ser fram emot att hjälpa till att vägleda dig i ditt gymnasieval. Du har nu möjlighet att favoritmarkera, göra intresseanmälan och läsa om de skolor du finner intressanta innan ditt besök. Innan du kan logga in behöver du skapa ett lösenord, och när du gjort det så kan du logga in på webben. Viktig information inför ditt besök: Om du ska besöka Gymnasiemässan i Stockholm den 21-23 november 2023, måste du lämna din väska hemma eller i skolan. Det gäller alla typer av väskor och påsar oavsett modell eller storlek, även ryggsäckar, handväskor och midjeväskor. Undantag kommer att göras för personer som av medicinska skäl har behov av att ta med en väska in. Väskförbudet gäller ALLA som besöker mässan; elever, skolpersonal och föräldrar. Alla förbjudna föremål beslagtas. Exempel på förbjudna föremål är: vassa föremål, knivar, stickvapen, skärvapen, kaststjärnor, knogjärn, tårgas, pepparspray och annat som kan användas som vapen. Vid första inloggningen på "min profil" så kommer du att se att det finns ett antal frågor du behöver svara på efter detta så har du tillgång till din profil Inom tio minuter hittar du din QR kod under min profil, detta är din biljett in till mässan. QR-koden kan du skriva ut genom att högerklicka på hemsidan och välja skriva ut, eller skärmdumpa på din mobil. Vi ser fram emot att träffa dig den 21-23 november på Stockholmsmässan i Älvsjö. Adress Mässvägen 1, 125 30 Stockholm Kontakta oss gymnasiemassan@stockholmsmassan.se S Reply Porward

Det här kommer du se när du tryckt "skapa ett lösenord".

Välj ett starkt lösenord.

Tips, skriv ned det.

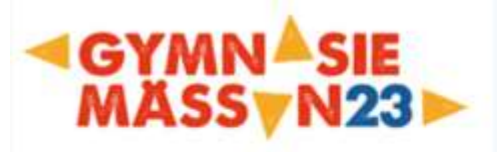

## Skapa eller återställ lösenord

Vänligen ange ett nytt lösenord nedan och klicka på skicka för att återställa ditt lösenord.

| Nytt lösenord         |  |  |
|-----------------------|--|--|
|                       |  |  |
| Skriv lösenordet igen |  |  |
| •••••                 |  |  |
| Spara lösenord        |  |  |

När du satt ditt lösenord kan du nu logga in på Gymnasiemässan.

På Gymnasiemassan.nu, trycker du på "Min profil" I övre högra hörnet.

Vid första inloggning kommer du behöva svara på dessa frågor.

Efter du svarat på dessa frågor har du tillgång till din profil.

#### **Onboarding Formulär**

Vem är du som besöker?

- Elev
- Förälder
- Clarare
- SYV
- O Annat

Har du redan bestämt vilken skola du vill gå ?

- ⊖ Ja
- Nej
- O Vet ej
- O Bestämmer mig efter mässan
- Jag är inte elev

Vad kommer du att söka ?

- Teoretiskt gymnasieprogram
- Yrkesförberedande gymnasieprogram
- O Vet ej
- O Bestämmer mig efter mässa
- Jag är inte elev

Kommer du delta på föräldrakvällen 22 nov kl 17-20?

- Jag kommer delta
- O Jag kommer inte delta

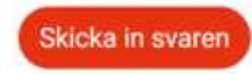

## Min profil

- På min profil har du tillgång till din entrébiljett.
- En lista på dina favoriter om du satt några.
- En lista på dina intresseanmälningar om du satt några.

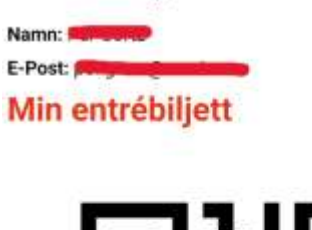

Min Profil

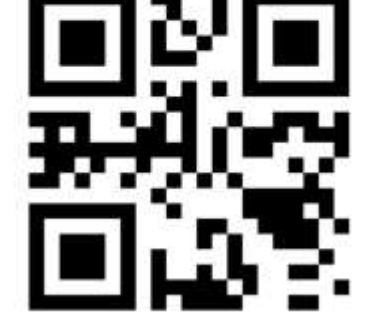

MINA FAVORITER
Hem
Oppet hus
Antaggningsfordon
Oppet Hus - NTI Sthim Odenplan
Amerikanska Gymnasiet
MINA INTRESSEANMÄLNINGAR
Amerikanska gymnasiet